# TOPIGEON V6 Electronic Timing System Software Menu Table of Contents

| 1 | Intro | oduction2                           |
|---|-------|-------------------------------------|
|   | 1.1   | Main Target                         |
|   | 1.2   | PROTOCOL                            |
| 2 | Mai   | n Menu Functions                    |
|   | 2.1   | MAIN MENU -BASIC INFORMATION        |
|   | 2.2   | MAIN MENU-PIGEON TIMER OPERATION    |
|   | 2.3   | MAIN MENU-RECORDS INQUIRY           |
| 3 | Bas   | ic Information                      |
|   | 3.1   | LOFT INFORMATION                    |
|   | 3.2   | PIGEON INFORMATION                  |
|   | 3.3   | RACE SET UP                         |
|   | 3.4   | RACE MANAGEMENT AND DATA DOWNLOAD   |
| 4 | Pige  | eon Timer Operation                 |
|   | 4.1   | DATA UPLOADING                      |
| 5 | Inqu  | ıiry 11                             |
|   | 5.1   | INQUIRY 1 : LAST 11                 |
|   |       | 1. By Race Number                   |
|   |       | 2. By Race Number and Ring Number12 |
|   |       | 3. By Ring Number                   |
|   | 5.2   | INQUIRY 2 : ALL                     |
|   |       | 1. By Race Number                   |
|   |       | 2. By Race Number and Ring Number   |
|   |       | 3. By Ring Number                   |

# 1 Introduction

# 1.1 Main Target

The software is for TOPIGEON V6 version Electronic Timing System. Fanciers can use the software to keep the data from the ETS systematically. The system is composed by 2 major parts:

- I. Pigeon basic data
- II. Downloading data to the ETS and uploading data from ETS

Together with the SMS function in the ETS, Topigeon ETS and software system can provide on-time, detail information of the pigeon to the fanciers in systematic format.

# 1.2 Protocol

The communication between the TOPIGEON ETS and the software is by RS232port. The setting is as the following :

- Communication Port: COM1 or COM2 (Appendix A : RS232 Port Operation Process)
- Baud rate : 115200 bps
- Date bit : 8
- Parity bit : No
- Stop bit 1

#### 2 Main Menu Functions

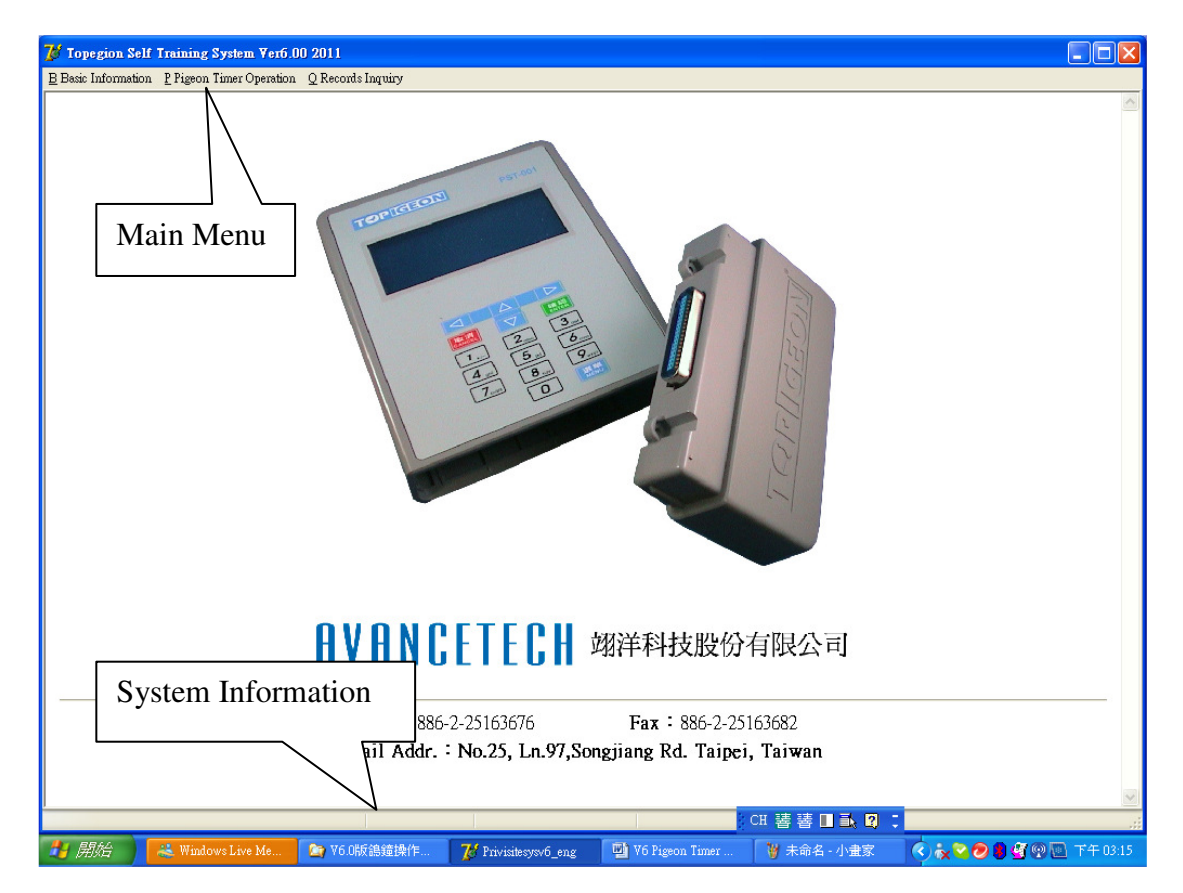

### Instructions:

- Main menu includes 3 sub-menus which are Basic Information, Timer  $\triangleright$ Operation and Records Inquiry.
- $\triangleright$ When user connect reader or ETS correctly to the PC, the bottom part will show the communication status, On-Line or Off-Line。

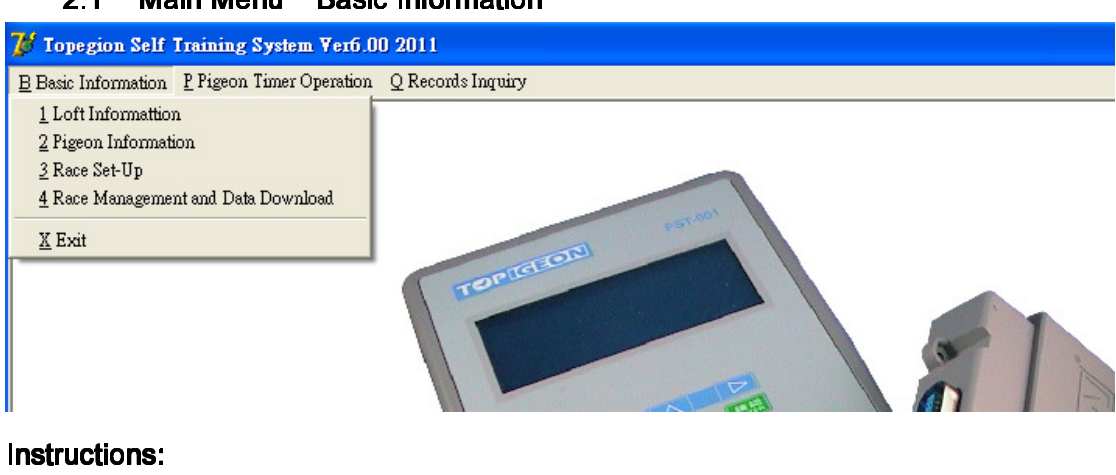

#### Main Menu -Basic Information 2.1

- Basic Information has 4 functions:
  - ♦ Loft Information
  - ♦ Pigeon Information
  - ♦ Race Set-up
  - ♦ Race Management

# 2.2 Main Menu-Pigeon Timer Operation

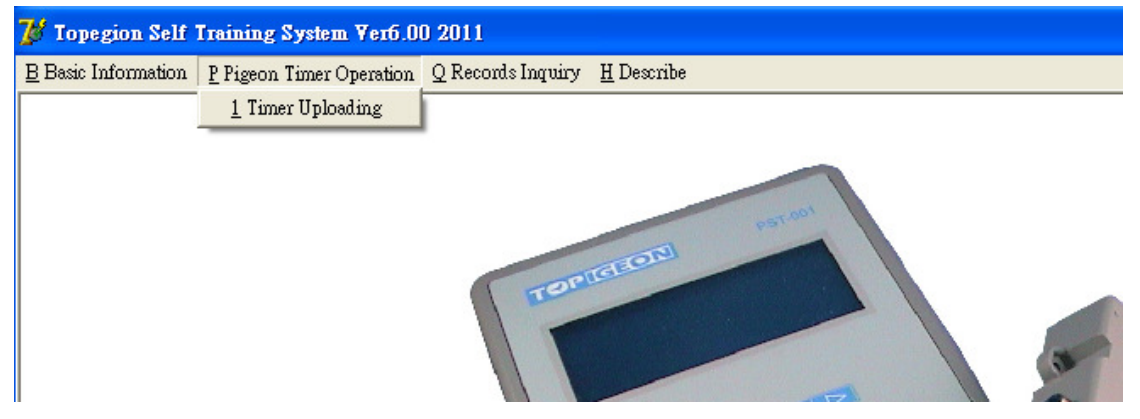

# Instructions:

- > Pigeon Timer Operation has 1 function:
  - ♦ Timer data uploading

## 2.3 Main Menu-Records Inquiry

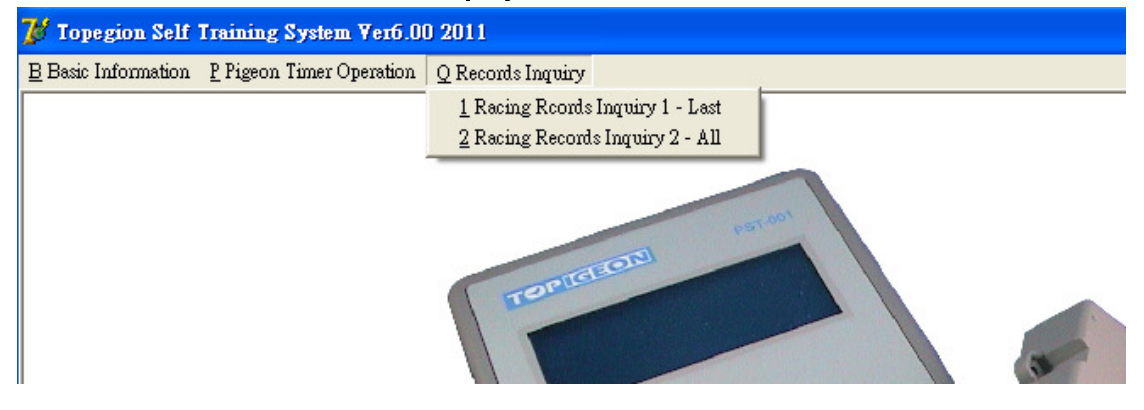

- Records Inquiry has 2 functions:
  - ♦ Racing Records Inquiry 1-Inquiry for the latest race records
  - ♦ Race Records Inquiry 2-Inquiry for historical records

# 3 Basic Information

# 3.1 Loft Information

| 🐉 Topegion Self Training System                  | em ¥er6.00 2011                                               |                     |                   |                  |  |  |  |  |  |
|--------------------------------------------------|---------------------------------------------------------------|---------------------|-------------------|------------------|--|--|--|--|--|
| <u>B</u> Basic Information <u>P</u> Pigeon Time: | 3 Basic Information Prigeon Timer Operation Q Records Inquiry |                     |                   |                  |  |  |  |  |  |
| Loft Information Creat                           | tion                                                          |                     |                   |                  |  |  |  |  |  |
| E First P Prior                                  | ▶ ▶ ▶ 🎽 🖓<br>N Next L Last 🛛 E Edit A                         | A New <u>S</u> Save | C Cancel D Delete | β Inquiry X Exit |  |  |  |  |  |
| Loft No                                          |                                                               |                     |                   |                  |  |  |  |  |  |
| 0100                                             |                                                               | Fun                 | ction Key         |                  |  |  |  |  |  |
| Loft Data                                        |                                                               |                     |                   |                  |  |  |  |  |  |
| Loft No :                                        | 0100                                                          |                     |                   |                  |  |  |  |  |  |
| Mobil Phone:                                     | 02-25163676                                                   |                     |                   |                  |  |  |  |  |  |
| Loft Longitude:                                  | E121' 32:03                                                   |                     |                   |                  |  |  |  |  |  |
| Loft Latitude:                                   | N025' 03:02                                                   |                     |                   |                  |  |  |  |  |  |
|                                                  |                                                               |                     |                   |                  |  |  |  |  |  |

- New : Please enter "Loft Information" then click "New" to set up loft information. When complete, user click "Save" to finish the set up process.
- Edit : Please enter loft number then click "Edit" to modify the loft information. When complete, user click "Save" to finish the edit process
- Delete : User can delete the loft data by clicking the "Delete". The system will confirm again before delete.
- Cancel : User can click "Cancel" during the above processes to cancel changes.
- Inquiry : User can click "Next" and "Last" or enter the loft number directly to check all the loft information in the data base.

# 3.2 Pigeon Information

| 💕 Topegion Self Training                   | System Ver6.00 2011                                                |   |
|--------------------------------------------|--------------------------------------------------------------------|---|
| <u>B</u> Basic Information <u>P</u> Pigeon | limer Operation 🛛 🛛 Records Inquiry                                |   |
| Pigeon Information                         | Operation                                                          |   |
| E First P Prior                            | Next L Last E Edit A New S Save C Cancel D Delete Q Inquiry X Exit | t |
| Ring Data Read                             |                                                                    |   |
| EPRingNo                                   | 1020005AA                                                          |   |
| UID                                        | labUID RF Off                                                      |   |
| 賽鴿資料                                       |                                                                    |   |
| UID                                        | 149E997E                                                           |   |
| EPRingNo                                   | 11020005AA 未選擇任何檔案。                                                |   |
| PRingNo                                    | 101                                                                |   |
| Loft No                                    | 0100                                                               |   |
| Ring Year                                  | 2011                                                               |   |
| Image Location                             |                                                                    |   |
|                                            |                                                                    |   |

#### Functions :

User can set up basic information for each pigeon. User connects the reader to the PC then click the "RF On" and user can start to read the electronic ring number to the PC and match with the pigeon number. (Notice: When user correctly connect the reader to the PC and click "RF On", the green LED on the reader will continuously flash.)

- New : Please clicks "RF On" to activate the reader, then put the electronic ring on the reader for reading electronic ring number, UID number to the system. User then clicks "New" to set up other information for the pigeon. When finish, please click "Save" to complete the process.
- Edit : Please click "RF On" and follow the above process to reader the electronic ring number, then click "Edit" to modify the data.
- Delete : Please click "RF On" and follow the above process to reader the electronic ring number, then click "Delete" to delete the data.
- Cancel : User can click "Cancel" during the above processes to cancel changes.
- ➢ Inquiry : User can use "First", "Prior", "Next" and "Last" to check

all the pigeon information in the data base.

Notice :

- 1. User can click the "RF Off" to stop the reader operation.
- 2. EPRingNo: Electronic Pigeon Ring Number
- 3. PRingNo: Pigeon Ring Number which usually issue by the clubs or associations.

#### 3.3 Race Set Up

| 💕 Tope;           | gion Self Training         | g System Ver6.00 2    | 2011            |             |            |               |                      |               |                |                    |
|-------------------|----------------------------|-----------------------|-----------------|-------------|------------|---------------|----------------------|---------------|----------------|--------------------|
| <u>B</u> Basic Ir | nformation <u>P</u> Pigeon | n Timer Operation 🛛 Q | Records Inquiry |             |            |               |                      |               |                |                    |
| Race              | Set Up                     |                       |                 |             |            |               |                      |               |                |                    |
| EF                | irst <u>P</u> Pric         | or <u>N</u> Next      | ▶<br>L Last     | 👸<br>E Edit | 🔊<br>А New | <u>S</u> Save | ∽<br><u>C</u> Cancel | ×<br>⊉ Delete | 🕅<br>Q Inquiry | <u>I</u><br>X Exit |
| Racel             | No                         |                       |                 |             |            |               |                      |               |                |                    |
|                   | RaceNo                     | 001                   |                 | ]           |            |               |                      |               |                |                    |
| Race              | Information                |                       |                 |             |            |               |                      |               |                |                    |
|                   | RaceNo                     | 001                   |                 |             |            |               |                      |               |                |                    |
|                   | RaceName                   | Train01               |                 | l i         |            |               |                      |               |                |                    |
|                   | RaceDate                   | 2011/3/18             |                 |             |            |               |                      |               |                |                    |
|                   | StartTime                  | 07:30:00              | *               |             |            |               |                      |               |                |                    |
|                   | Longetude                  | E122' 33:00           |                 |             |            |               |                      |               |                |                    |
|                   | Latitude                   | N026'38:00            |                 |             |            |               |                      |               |                |                    |

# Functions :

- The race data is for calculating the daily training records. Please make sure always to update the data.
- If user set same RaceNo to upload timer records(Only reatart the training timer everytime, not to download new raceno) , and user want to keep the historical records for reference (<u>Inquiry 2 : All</u>). Please make sure to update the RaceDate to training date ,brfore you upload the timer(Data Uploading).

- New: Please enter 4 digits race number and click "New" to set up the race information. Please click "Save" to complete the process.
- Edit : Please enter 4 digits race number and click "Edit" to modify the race information. Please click "Save" to complete the process.
- > Delete : Please enter 4 digits race number and click "Delete" to delete the

race information.

- Cancel : User can click "Cancel" during the above processes to cancel changes.
- Inquiry : User can use "First", "Prior", "Next" and "Last" to check all the pigeon information in the data base.

# 3.4 Race Management and Data Download

| ႗ Topegion Self Training System Ver6.00 2011                   |                     |                                                                                  |                                                                                                    |                    |
|----------------------------------------------------------------|---------------------|----------------------------------------------------------------------------------|----------------------------------------------------------------------------------------------------|--------------------|
| B Basic Information P Pigeon Timer Operation Q Records Inquiry |                     |                                                                                  |                                                                                                    |                    |
| Race Management and Data Download                              |                     |                                                                                  |                                                                                                    |                    |
| E First P Prior N Next L Last S S                              | ave <u>C</u> Cancel | X<br>⊉ Delete X Exit                                                             | T Data DownLoad                                                                                                    |                    |
| RaceNo<br>001 Train01                                          |                     |                                                                                  |                                                                                                    | Race Type Selected |
| Race Pigeon Data<br>Pigeon List -Unselected                    |                     | Pigeon                                                                           | List - Selected                                                                                                    | ○Race Timer        |
| PRingNo EPRingNo                                               |                     | PRingNo                                                                          | EPRingNo                                                                                                    |                    |
| 101 11020005AA                                                 | <<br><<br>>><br><   | 007<br>008<br>001<br>003<br>010<br>009<br>006<br>002<br>011<br>004<br>004<br>005 | FA85 01 0045<br>FA85 01 018C<br>FA85 01 0252<br>FA85 01 0252<br>FA85 01 0425<br>FA85 01 0425<br>FA85 01 0425<br>FA85 01 0688<br>FA85 01 0686<br>FA85 01 0867<br>FA85 01 0867<br>FA85 01 069 |                    |

### Functions :

> Set up the race number and participants of the race.

- New : Please choose the race number , and all the pigeons will be shown on the left side "Pigeon List-Unselected" . User can select pigeons to right side "Pigeon List-Selected" by arrow keys to participate in the race.
- Edit : Please enter 4 digits race number and click "Edit" to modify the race information. Please click "Save" to complete the process.
- Delete : Please enter 4 digits race number and click "Delete" to delete the race information.
- Cancel : User can click "Cancel" during the above processes to cancel changes.
- > Data Download : After user save the racing information, user can download

racing data to the timer by train timer mode or race timer mode. Please make sure that the timer is correctly connected to the PC.

**Notice**: If the user selects "Race Timer", then the timer will be under race mode and all the electronic rings can only be read once during the race. If the user selects "Train Timer", then the timer will be under train mode and all the electronic rings can be read repeat(To restart training timer).

# 4 Pigeon Timer Operation

# 4.1 Data Uploading

| <b>7</b> 0 To                | pegion Self Tra                                                                                                    | ining System Verb     | .00 2011         |          |                         |              |                |              |            |
|------------------------------|----------------------------------------------------------------------------------------------------|-----------------------|------------------|----------|-------------------------|--------------|----------------|--------------|------------|
| <u>B</u> Bas                 | ic Information P                                                                                                    | Pigeon Timer Operatio | n QRecordsInquir | у        |                         |              |                |              |            |
| Tiı                          | ner Recor                                                                                                    | rd UpLoad             |                  |          |                         |              |                |              |            |
| ~                            | Timer Record UpLoad     ▲     Exit     PRingNo   EPRingNo   UID   Rank   BackTime   Speed(M)   FlyTime   Distance(KM)     006   FA850106   7254B573   5   2011/04/07 10:35:19.734   1095.15   03:05:19   202.962     005   FA850110   1839B573   4   2011/04/06 11:33:18.217   834.19   04:03:18   202.962     003   FA850103   B7648172   3   2011/04/06 11:33:18.217   834.45   04:03:13   202.962     001   FA850102   6C798172   2   2011/04/06 11:00:29.069   964.26   03:30:24   202.962     004   FA850109   18898172   1   2011/04/06 11:00:24.559   964.61   03:30:24   202.962     011   FA850108   0.00   0000:00:00   0   0   000   0     002   FA850105   0.00   0.00   0.00   0   0   0   0   0     003   FA850104   0.00   0.00   0.00   < |                       |                  |          |                         |              |                |              |            |
|                              |                                                                                                    |                       |                  |          |                         |              |                |              |            |
|                              |                                                                                                    |                       |                  |          |                         |              |                |              |            |
|                              | PRingNo                                                                                                    | EPRingNo              | UID              | Rank     | BackTime                | Speed(M)     | FlyTime        | Distance(KM) | ^          |
| ▶                            | 006                                                                                                    | FA850106              | 7254B573         | 5        | 2011/04/07 10:35:19.734 | 1095.15      | 03:05:19       | 202.962      |            |
|                              | 005                                                                                                    | FA850110              | 1839B573         | 4        | 2011/04/06 11:33:18.217 | 834.19       | 04:03:18       | 202.962      |            |
|                              | 003                                                                                                    | FA850103              | B7648172         | 3        | 2011/04/06 11:33:13.730 | 834.45       | 04:03:13       | 202.962      |            |
|                              | 001                                                                                                    | FA850102              | 6C798172         | 2        | 2011/04/06 11:00:29.069 | 964.26       | 03:30:29       | 202.962      |            |
|                              | 004                                                                                                    | FA850109              | 18898172         | 1        | 2011/04/06 11:00:24.559 | 964.61       | 03:30:24       | 202.962      |            |
|                              | 011                                                                                                    | FA850108              |                  |          |                         | 0.00         | 00:00:00       | 0            |            |
|                              | 002                                                                                                    | FA850107              |                  |          |                         | 0.00         | 00:00:00       | 0            |            |
|                              | 009                                                                                                    | FA850105              |                  |          |                         | 0.00         | 00:00:00       | 0            |            |
|                              | 010                                                                                                    | FA850104              |                  |          |                         | 0.00         | 00:00:00       | 0            |            |
|                              | 008                                                                                                    | FA850101              |                  |          |                         | 0.00         | 00:00:00       | 0            |            |
|                              | 007                                                                                                    | FA850100              |                  |          |                         | 0.00         | 00:00:00       | 0            |            |
|                              |                                                                                                    |                       |                  |          |                         |              |                |              | ~          |
| 007 FA850100 0.00 00:00:00 0 |                                                                                                    |                       |                  |          |                         |              |                |              |            |
|                              | Race Na                                                                                                    | me 001 Tra            | in01             | *        |                         |              |                |              |            |
|                              | Race No                                                                                                    | 001                   |                  |          |                         |              |                |              |            |
|                              |                                                                                                    |                       |                  |          | E                       |              |                |              |            |
|                              | Loft No                                                                                                    | 001                   | Reco             | ord Cou  | nt 🔄                    |              |                |              |            |
|                              |                                                                                                    |                       |                  |          | Pigeon Timer Connected  | CH 護 署       |                |              |            |
| -                            | 親始                                                                                                    | Windows Liv           | T EXE            | 🖾 V6 Pis | yeon Ti 🎽 未命名 - 小 🛛 🥻 I | Delphi 7 🛛 📶 | Privisitesysv6 | 0.200 B G 0  | 🖸 下午 03:27 |

# Functions :

This operation is for uploading timer information to the system and updates the data base data.

- > Please correctly connect the timer to the PC.
- Please choose the race number, and the timer will upload the racing data to the system automatically.
- The system will automatically update the data and shows the Record Count for confirmation.

# 5 Inquiry

# 5.1 Inquiry 1 : Last

1. By Race Number

| 💋 Topegi            | on Self Training         | System Ver6.00 2011            |                          |                        |                                          |                              |
|---------------------|--------------------------|--------------------------------|--------------------------|------------------------|------------------------------------------|------------------------------|
| <u>B</u> Basic Info | ormation <u>P</u> Pigeon | a Timer Operation Q Records Ir | quiry                    |                        |                                          |                              |
| Kace Ke             | cord Inquir              | y - Unique                     |                          |                        |                                          |                              |
| 0 Inquiry           | L<br>X Exit              |                                |                          |                        |                                          |                              |
| Inquiry Ke          | y L                      |                                | 1                        |                        |                                          |                              |
| Race                | No                       | 002 Test02                     | ~                        |                        |                                          |                              |
| PRin                | eNo                      |                                |                          |                        |                                          |                              |
|                     | .8.1.4                   |                                | <b>*</b>                 |                        |                                          |                              |
| SEQ.                | PRingNO                  | EPRingNO                       | UID                      | BackTime               | Speed(M)                                 |                              |
| 1                   | 101                      | 11020005AA                     | 149E997E                 | 2011/02/22 16:08:08    | 8.602 443.010                            |                              |
| 2                   | 008                      | FA850101BC                     | B32CB573                 | 2011/02/22 16:08:18    | 8.159 442.856                            |                              |
| 3                   | 003                      | FA8501036A                     | B7648172                 | 2011/02/22 16:08:22    | 2.374 442.788                            |                              |
| 4                   | 004                      | FA85010965                     | 18898172                 | 2011/02/22 16:08:26    | 5.107 442.728                            |                              |
| 5                   | 005                      | FA85011069                     |                          |                        | 0                                        |                              |
| 6                   | 011                      | FA850108E7                     |                          |                        | 0                                        |                              |
| 7                   | 002                      | FA85010709                     |                          |                        | 0                                        |                              |
| 8                   | 006                      | FA850106B8                     |                          |                        | 0                                        |                              |
| 9                   | 009                      | FA8501058B                     |                          |                        | 0                                        |                              |
| 10                  | 010                      | FA85010425                     |                          |                        | 0                                        |                              |
| 11                  | 001                      | FA85010252                     |                          |                        | 0                                        |                              |
| 12                  | 007                      | FA850100A5                     |                          |                        | 0                                        |                              |
|                     |                          |                                |                          |                        |                                          |                              |
|                     |                          |                                |                          |                        |                                          |                              |
|                     |                          |                                |                          |                        |                                          |                              |
|                     |                          |                                |                          |                        |                                          |                              |
|                     |                          |                                |                          |                        |                                          |                              |
|                     |                          |                                |                          |                        |                                          |                              |
| 查詢                  |                          |                                |                          |                        | CH i i i i i i i i i i i i i i i i i i i |                              |
|                     | 🔁 🕞 🤉 Wi                 | - 🚜 Windo 🖉                    | рф <mark>[@</mark> 2 Mir | • Wh V6 Pig 7 Delphi 7 | M ±⇔ Jin niseon                          | 7½ Privateit 20 条 前 上午 10:58 |

# Functions :

> User can check the latest race information in this item.

# Instructions :

- > Please enter the race number for all the information of the race.
- Speed(M)=Distance / time

Distance: Calculated by GPS location of the releasing point and the loft.

- Time: Back time minus releasing time
- Unit: m/minute

|                     |                         | -                |                          |      |         |            |              |          |
|---------------------|-------------------------|------------------|--------------------------|------|---------|------------|--------------|----------|
| 😿 Topegia           | on Self Training        | g Systen         | п ¥етб.00 2011           |      |         |            |              |          |
| <u>B</u> Basic Info | rmation <u>P</u> Pigeon | n Timer (        | Operation Q Records Inqu | oiry |         |            |              |          |
| Race Re             | cord Inquir             | y – U            | Inique                   |      |         |            |              |          |
| 🗿 Inquiry           | <b>⊥</b> .<br>⊻Exit     |                  |                          |      |         |            |              |          |
| Inquiry Key         | /                       |                  |                          |      |         |            |              |          |
| Racel               | No                      | 002 1            | Test02                   | ~    |         |            |              |          |
| PRin                | gNo                     | 1                |                          | ~    |         |            |              |          |
|                     |                         | '<br>001 F       | FA85010252               | ~    |         |            |              |          |
| SEQ.                | PRingNO                 | 002 H            | 7485010709<br>7485010364 |      | IID     | BackTime   |              | Speed(M) |
| 1                   | 101                     | 004 F            | 7485010965               |      | E997E   | 2011/02/22 | 16:08:08.602 | 443.010  |
| 2                   | 008                     | 1005 H<br>1006 H | FA85011069<br>FA850106B8 | _    | CB573   | 2011/02/22 | 16:08:18.159 | 442.856  |
| 3                   | 003                     | 007 F            | FA850100A5               |      | 48172   | 2011/02/22 | 16:08:22.374 | 442.788  |
| 4                   | 004                     | 1 800            | PASSULUIBC               | 18   | \$98172 | 2011/02/22 | 16:08:26.107 | 442.728  |
| 5                   | 005                     |                  | FA85011069               |      |         |            |              | 0        |
| 6                   | 011                     |                  | FA850108E7               |      |         |            |              | 0        |

# 2. By Race Number and Ring Number

| 😿 Topegion Self Training System Ver6.00 2011                             |                               |                         |          |  |  |  |  |  |  |
|--------------------------------------------------------------------------|-------------------------------|-------------------------|----------|--|--|--|--|--|--|
| Basic Information P Pigeon Timer Operation Q Records Inqu                | iry                           |                         |          |  |  |  |  |  |  |
| Race Record Inquiry - Unique                                             |                               |                         |          |  |  |  |  |  |  |
| A Q Inquiry X Exit                                                       |                               |                         |          |  |  |  |  |  |  |
| Inquiry Key   離開此視窗     RaceNo   U02 Test02     PRingNo   008 FA850101EC | <ul><li>✓</li><li>✓</li></ul> |                         |          |  |  |  |  |  |  |
| SEQ. PRingNO EPRingNO                                                    | UID                           | BackTime                | Speed(M) |  |  |  |  |  |  |
| 1 008 FA850101BC                                                         | B32CB573                      | 2011/02/22 16:08:18.159 | 442.856  |  |  |  |  |  |  |
|                                                                          |                               |                         |          |  |  |  |  |  |  |

# Instructions :

- > Please enter race number and ring number for checking the data.
  - 3. By Ring Number

| 💋 Торе                                                                                                    | gion Self Training          | System Ver6.00 2011               |                        |                         |          |  |
|----------------------------------------------------------------------------------------------------|-----------------------------|-----------------------------------|------------------------|-------------------------|----------|--|
| <u>B</u> Basic I                                                                                                    | information <u>P</u> Pigeon | 1 Timer Operation 🛛 Q Records Inq | uiry <u>H</u> Describe |                         |          |  |
| Race                                                                                                    | Record Inquir               | y - Unique                        |                        |                         |          |  |
| 0 Inqu                                                                                                    | uiry <u>X</u> Ecit          |                                   |                        |                         |          |  |
| Inquiry                                                                                                    | Key                         |                                   |                        |                         |          |  |
| A A   Inquiry X Ecit   Inquiry Key   RaceNo Image: Second state   PRingNo 008 FA850101BC   SEQ. PRingNO UID   BackTime Speed(M)   1 008 FA850101BC   B32CB573 2011/03/18 10:19:21.917   1198.368 10                                                                                      |                             |                                   |                        |                         |          |  |
| PR                                                                                                    | ingNo                       | 008 FA850101BC                    | <b>~</b>               |                         |          |  |
| SEQ.                                                                                                    | PRingNO                     | EPRingNO                          | UID                    | BackTime                | Speed(M) |  |
| 1                                                                                                    | 008                         | FA850101BC                        | B32CB573               | 2011/03/18 10:19:21.917 | 1198.368 |  |
| Race Record Inquiry - Unique   A Inquiry E   Inquiry Key RaceNo   PRingNo 008 FA850101BC   SEQ. PRingNO EPRingNO   UID BackTime Speed(M)   1 008 FA850101BC   2 008 FA850101BC B32CB573   2011/03/18 10:19:21.917 1198.368   2 008 FA850101BC B32CB573   2011/02/22 16:08:18.159 442.856 |                             |                                   |                        |                         |          |  |
|                                                                                                    |                             |                                   |                        |                         |          |  |
|                                                                                                    |                             |                                   |                        |                         |          |  |

Please enter ring number for checking the data(Different race number).

# 5.2 Inquiry 2 : All

1. By Race Number

| 7 Ior                   | egion Self      | Training System Ver6.00 | 2011<br>O Recordo Jaconiza |             |            |                |                    |            |           |          |
|-------------------------|-----------------|-------------------------|----------------------------|-------------|------------|----------------|--------------------|------------|-----------|----------|
| Pace                    | Record          | Inquiry - Multiple      | o<br>∂ vecours milany      |             |            |                |                    |            |           |          |
| t                       | Record          | Inquity mutciple        |                            |             |            |                |                    |            |           |          |
| <u>g</u> In             | na<br>quiry ⊠ I | Exit PPrint             |                            |             |            |                |                    |            |           |          |
| Inqu                    | iry Key         |                         |                            |             |            |                |                    |            |           |          |
| Race                    | No              | 001 Train01             | ~                          |             |            |                |                    |            |           |          |
| DD in                   | ~No             |                         |                            |             |            |                |                    |            |           |          |
| PRIM                    | 8NO             |                         |                            |             |            |                |                    |            |           |          |
| SEQ                     | RaceNa          | ame RaceDate            | Dist(KM)                   | PRingNo     | EPRingNO   | UID            | BackTime           | 9          | Speed(M)  | Ranl     |
| 1                       | Train01         | 2011/3/18               | 202.962                    | 007         | FA8501006E | E255B573       | 2011/03/18 10:19:1 | 7.057 1    | 198.942   | 1        |
| 2                       | Train01         | 2011/3/18               | 202.962                    | 004         | FA8501097F | 18898172       | 2011/03/18 10:19:1 | 9.990 1    | 198.596   | 2        |
| 3                       | Train01         | 2011/3/18               | 202.962                    | 800         | FA85010117 | B32CB573       | 2011/03/18 10:19:2 | 1.917 1    | 198.368   | 3        |
| 4                       | Train01         | 2011/3/18               | 202.962                    | 003         | FA85010349 | B7648172       | 2011/03/18 10:19:2 | 3.643 1    | 198.165   | 4        |
| 5                       | Train01         | 2011/3/18               | 202.962                    | 001         | FA85010214 | 6C798172       | 2011/03/18 10:19:2 | 4.407 1    | 198.075   | 5        |
| 6                       | Train01         | 2011/3/18               | 202.962                    | 006         | FA8501063D | 7254B573       | 2011/03/18 10:19:2 | 6.145 1    | 197.870   | 6        |
| 7                       | Train01         | 2011/3/18               | 202.962                    | 002         | FA85010724 | B93BB573       | 2011/03/18 10:19:2 | 8.022 1    | 197.649   | 7        |
| 8                       | Train01         | 2011/3/18               | 202.962                    | 009         | FA850105DE | 2E648172       | 2011/03/18 10:19:3 | 0.116 1    | 197.402   | 8        |
| 9                       | Train01         | 2011/3/18               | 202.962                    | 005         | FA85011037 | 1839B573       | 2011/03/18 10:19:3 | 2.209 1    | 197.156   | 9        |
| 10                      | Train01         | 2011/2/17               | 202.962                    | 005         | FA85011069 | 1839B573       | 2011/02/16 17:37:3 | 0.295 2    | 43.797    | 1        |
| 11                      | Train01         | 2011/2/17               | 202.962                    | 006         | FA850106B8 | 7254B573       | 2011/02/16 17:42:5 | 5.390 2    | 45.393    | 1        |
| 12                      | Train01         | 2011/2/17               | 202.962                    | 001         | FA85010252 | 6C798172       | 2011/02/16 17:37:3 | 2.496 2    | 43.806    | 2        |
| 13                      | Train01         | 2011/2/17               | 202.962                    | 007         | FA850100A5 | E255B573       | 2011/02/16 17:37:3 | 4.592 2    | 43.815    | 3        |
| 14                      | Train01         | 2011/2/17               | 202.962                    | 800         | FA850101BC | B32CB573       | 2011/02/16 17:37:3 | 6.557 2    | 43.825    | 4        |
| 15                      | Train01         | 2011/2/17               | 202.962                    | 011         | FA850108E7 | F9C14E70       | 2011/02/16 17:37:3 | 9.412 2    | 43.840    | 5        |
| 16                      | Train01         | 2011/2/17               | 202.962                    | 003         | FA8501036A | B7648172       | 2011/02/16 17:37:4 | 1.395 2    | 43.850    | 6        |
| 17                      | Train01         | 2011/2/17               | 202.962                    | 009         | FA8501058B | 2E648172       | 2011/02/16 17:37:4 | 3.082 2    | 43.861    | 7        |
| 18                      | Train01         | 2011/2/17               | 202.962                    | 004         | FA85010965 | 18898172       | 2011/02/16 17:37:4 | 6.954 2    | 43.872    | 8 💌      |
| <u>く</u><br>一<br>香<br>物 |                 |                         |                            |             |            |                |                    | _          |           | >        |
|                         | E44             |                         |                            |             |            | 2              |                    |            |           |          |
| - 🖊 🖉                   | 359 <b>5</b> 7  | 🛄 2 W1 🝷 🚓 Windo        | 🙋 Yahoo!                   | (C) 2 Mic → | 📲 Vo Pig 🔏 | ) Delphi 7 🛛 🍟 | 木町 🖉 3 Mic 👻       | 💋 Privisit | S ( ) ( ) | 工十 11:12 |

# Functions :

- User can check all the historical data in this category. Since each race might have different racing date, user can check the Race Date column for reference.
- > Please make sure the Race Date in each race is correctly maintained.

# Instructions :

> Please enter the race number for all the information of the race.

# 💕 Race Records List

|     |           |            | Race Rec | ords List |            |                         |           |      |
|-----|-----------|------------|----------|-----------|------------|-------------------------|-----------|------|
| R   | aceNo : O | 01 Train01 |          |           |            |                         |           |      |
| EI  | PRongNo : |            |          |           |            |                         |           |      |
| SEQ | RaceName  | RaceDate   | Dist(KM) | PRingNo   | EPRingNo   | BackTime                | Speed(M)  | Rank |
| 1   | Train01   | 2011/3/18  | 202.962  | 007       | FA8501006E | 2011/03/18 10:19:17.057 | 1,198.942 | 1    |
| 2   | Train01   | 2011/3/18  | 202.962  | 004       | FA8501097F | 2011/03/18 10:19:19.990 | 1,198.596 | 2    |
| 3   | Train01   | 2011/3/18  | 202.962  | 008       | FA85010117 | 2011/03/18 10:19:21.917 | 1,198.368 | 3    |
| 4   | Train01   | 2011/3/18  | 202.962  | 003       | FA85010349 | 2011/03/18 10:19:23.643 | 1,198.165 | 4    |
| 5   | Train01   | 2011/3/18  | 202.962  | 001       | FA85010214 | 2011/03/18 10:19:24.407 | 1,198.075 | 5    |
| 6   | Train01   | 2011/3/18  | 202.962  | 006       | FA8501063D | 2011/03/18 10:19:26.145 | 1,197.870 | 6    |
| 7   | Train01   | 2011/3/18  | 202.962  | 002       | FA85010724 | 2011/03/18 10:19:28.022 | 1,197.649 | 7    |
| 8   | Train01   | 2011/3/18  | 202.962  | 009       | FA850105DE | 2011/03/18 10:19:30.116 | 1,197.402 | 8    |
| 9   | Train01   | 2011/3/18  | 202.962  | 005       | FA85011037 | 2011/03/18 10:19:32.209 | 1,197.156 | 9    |
| 10  | Train01   | 2011/2/17  | 202.962  | 005       | FA85011069 | 2011/02/16 17:37:30.295 | 243.797   | 1    |
| 11  | Train01   | 2011/2/17  | 202.962  | 006       | FA850106B8 | 2011/02/16 17:42:55.390 | 245.393   | 1    |
| 12  | Train01   | 2011/2/17  | 202.962  | 001       | FA85010252 | 2011/02/16 17:37:32.496 | 243.806   | 2    |
| 13  | Train01   | 2011/2/17  | 202.962  | 007       | FA850100A5 | 2011/02/16 17:37:34.592 | 243.815   | 3    |
| 14  | Train01   | 2011/2/17  | 202.962  | 008       | FA850101BC | 2011/02/16 17:37:36.557 | 243.825   | 4    |
| 15  | Train01   | 2011/2/17  | 202.962  | 011       | FA850108E7 | 2011/02/16 17:37:39.412 | 243.840   | 5    |
| 16  | Train01   | 2011/2/17  | 202.962  | 003       | FA8501036A | 2011/02/16 17:37:41.395 | 243.850   | 6    |
| 17  | Train01   | 2011/2/17  | 202.962  | 009       | FA8501058B | 2011/02/16 17:37:43.082 | 243.861   | 7    |

# Instructions :

- > Please click "Print" for printing out.
  - 2. By Race Number and Ring Number

| 💋 To          | pegion Self Traini                              | ng System Ver6.00 20      | 11             |         |            |          |                         |          |
|---------------|-------------------------------------------------|---------------------------|----------------|---------|------------|----------|-------------------------|----------|
| <u>B</u> Basi | c Information <u>P</u> Pig                      | eon Timer Operation 🛛 🛛 🛛 | ecords Inquiry |         |            |          |                         |          |
| Race          | e Record Inqu                                   | iry - Multiple            |                |         |            |          |                         |          |
| <u> </u>      | AA <u>「</u><br>nquiry <u>×</u> Exit<br>」 查詢 Key | Print                     |                |         |            |          |                         |          |
| Race          | eNo                                             | 001 Train01               | ~              | 1       |            |          |                         |          |
|               | igno                                            | 001 1105010252            |                | ]       |            |          |                         |          |
| SEQ           | RaceName                                        | RaceDate                  | Dist(KM)       | PRingNo | EPRingNO   | UID      | BackTime                | Speed(M) |
| 1             | Train01                                         | 2011/3/18                 | 202.962        | 001     | FA85010214 | 6C798172 | 2011/03/18 10:19:24.407 | 1198.075 |
| 2             | Train01                                         | 2011/2/17                 | 202.962        | 001     | FA85010252 | 6C798172 | 2011/02/16 17:37:32.496 | 243.806  |
| 3             | Train01                                         | 2011/2/16                 | 201.734        | 001     | FA85010252 | 6C798172 | 2011/02/16 16:52:46.325 | 378.650  |
| 4             | Train01                                         | 2011/2/15                 | 201.734        | 001     | FA85010252 | 6C798172 | 2011/02/16 15:30:52.245 | 447.432  |
|               |                                                 |                           |                |         |            |          |                         |          |

# Instructions :

Please enter race number and ring number for checking all the records in different racing date.

| 🕼 Race Records List |     |                           |             |          |                   |            |                         |           |      |  |  |  |  |  |
|---------------------|-----|---------------------------|-------------|----------|-------------------|------------|-------------------------|-----------|------|--|--|--|--|--|
|                     |     |                           |             |          |                   |            |                         |           |      |  |  |  |  |  |
|                     |     |                           |             |          |                   |            |                         |           |      |  |  |  |  |  |
|                     |     |                           |             |          | Race Records List |            |                         |           |      |  |  |  |  |  |
|                     |     | RaceNo : 001 Train01      |             |          |                   |            |                         |           |      |  |  |  |  |  |
|                     |     | EPRongNo : 001 FA85010252 |             |          |                   |            |                         |           |      |  |  |  |  |  |
|                     | SEC | ) RaceNar                 | ne RaceDate | Dist(KM) | PRingNo           | EPRingNo   | BackTime                | Speed(M)  | Rank |  |  |  |  |  |
|                     | 1   | Train01                   | 2011/3/18   | 202.962  | 001               | FA85010214 | 2011/03/18 10:19:24.407 | 1,198.075 | 5    |  |  |  |  |  |
|                     | 2   | Train01                   | 2011/2/17   | 202.962  | 001               | FA85010252 | 2011/02/16 17:37:32.496 | 243.806   | 2    |  |  |  |  |  |
|                     | 3   | Train01                   | 2011/2/16   | 201.734  | 001               | FA85010252 | 2011/02/16 16:52:46.325 | 378.650   | 4    |  |  |  |  |  |
|                     | 4   | Train01                   | 2011/2/15   | 201.734  | 001               | FA85010252 | 2011/02/16 15:30:52.245 | 447.432   | 2    |  |  |  |  |  |

#### Instructions :

- > Please click "Print" for printing out.
- 🐉 Topegion Self Training System Ver6.00 2011 Basic Information P Pigeon Timer Operation Q Records Inquiry Race Record Inquiry - Multiple ⊥ ⊻ Exit 🏘 Q Inquiry P Print Inquiry Key RaceNo 查詢 v PRingNo 001 FA85010252 ~ 001 FA850 447.432 2011/2/15 378.65 2011/2/16 243.806 2011/2/17 1,198.075 2011/3/1 1,100 1,000 900 800 700 600 500 400 300 2011/2/15 2011/3/18 UID SEQ. RaceName Dist(KM) PRingNo EPRingNO Speed(M) Rank RaceDate BackTime Train01 2011/3/18 202.962 001 FA85010214 6C798172 2011/03/18 10:19:24.407 1198.075 5 6C798172 2011/02/16 17:37:32.496 Train01 2011/2/17 202.962 001 FA85010252 243.806 2 Train01 2011/2/16 201.734 001 FA85010252 6C798172 2011/02/16 16:52:46.325 378.650 4 3 4 Train01 2011/2/15 201.734 001 FA85010252 6C798172 2011/02/16 15:30:52.245 447.432 2 查詢 CH 蕃 蕃 🔳 🗈 😰 🔅 🛃 開始 🗀 2 Wi 🖉 Yahoo! 🗿 2 Mic... 🔹 🕎 V6 Pig... 🏅 Delphi 7 🦉 未命 🥒 3 Mie. - 😿 Privisit.. 🔇 🚠 🏮 上午 11:15
- 3. By Ring Number

- > Pleas enter Pigeon Ring Number to check all the records of the pigeon.
- User can also use various charts for reference.

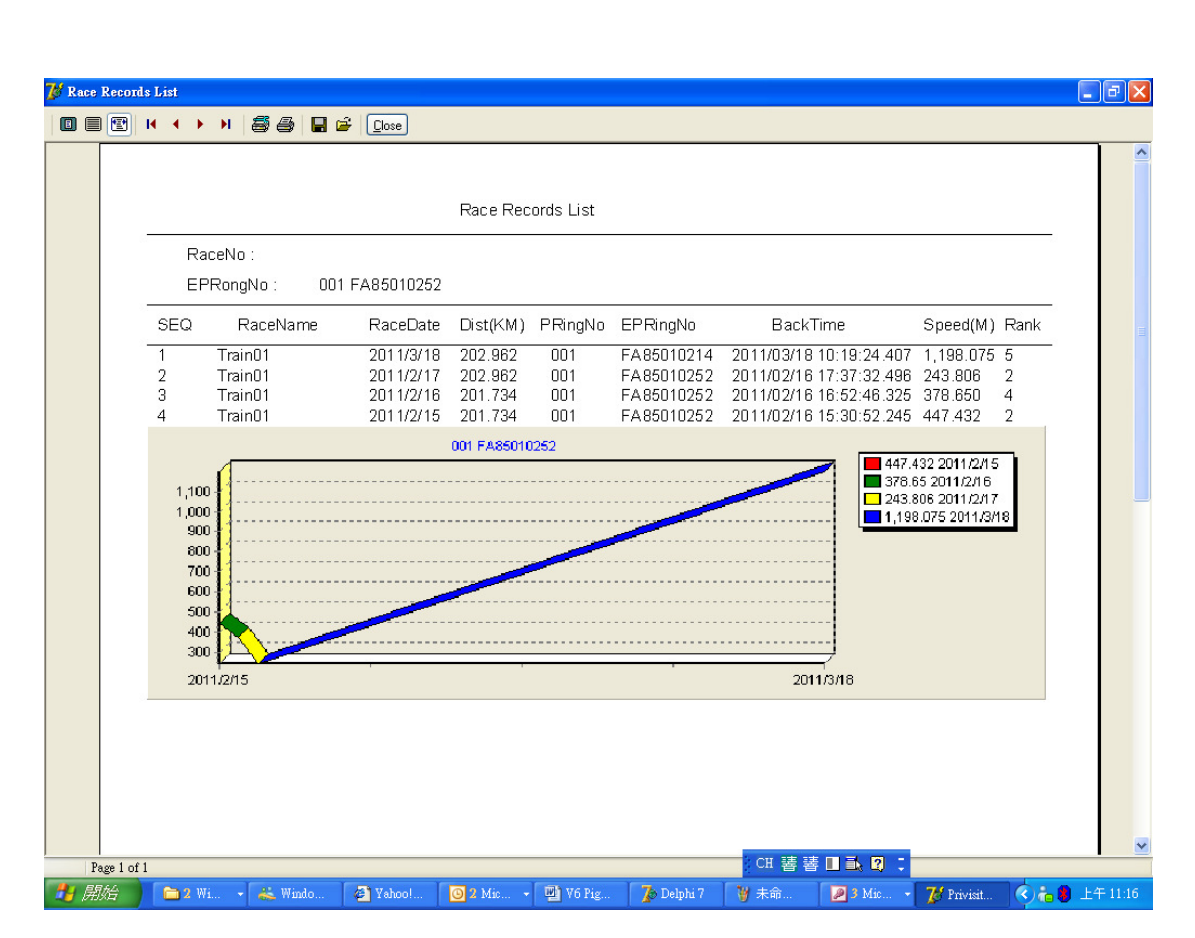

- > Please click "Print" for printing out.
- > User can also use various charts for reference.